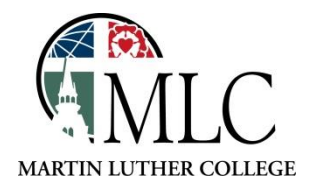

## **MTLE Prep**

## Why: To prepare for MTLE tests using library resources. How: Use online resources or MTLE prep books.

Mometrix MTLE elibrary website: Easiest and most comprehensive study materials.

- Start at the library's website: <u>mlc-wels.edu/library</u>
- Go down to "Search Individual Databases A-Z." Click on "M."
- Click on "MTLE Test Preparation."
- If a login box appears, use your Portal login info.
- Includes study guides, flashcards, and practice tests for many of the MTLE exams.
- We have access to all of the study materials that are currently available.

**MTLE test prep books:** If you like to study from paper books and can go to the library.

- Ask at the desk for the subject you need.
- The books are on reserve and can be used in the library for two hours at a time.
- We have study books for many subjects and practice tests for some.

<u>Overdrive MTLE test prep ebooks</u>: If you no longer have access to the Mometrix materials or the MLC library, but can use MLC's Overdrive website. *Note: The MTLE books do not work in the Libby app.* 

- Go to <u>www.martinluther.overdrive.com</u>.
- Log in. Use your library card number and library password to place the hold. (If you don't have a library password set up yet, go to www.tdslib.iii.com, click the Login button at the top, and follow the instructions to create a new password.)
- Click on MTLE Prep.

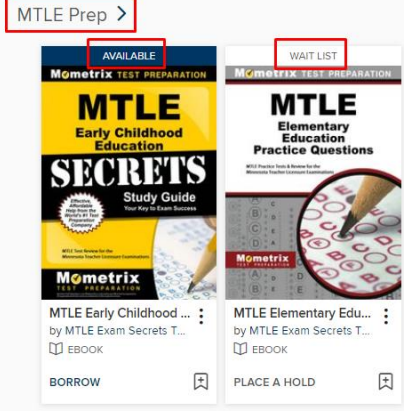

If a book is available, you can borrow it. Click on the Borrow button, then choose your loan length (7, 14, or 21 days).

If you are asked to sign in, use your library card (student ID) number and library password/PIN.

After you've checked out the book, follow the instructions to download it. Your access will automatically end at the end of the loan period and the book will become available for someone else.

- MTLE books will be formatted as PDF files or Kindle books that don't work in the Libby app. To get to them, you'll have to use a web browser (either on your desktop/laptop or phone/tablet).
- If the book is formatted as a PDF ebook, you'll see this after you check out the book:

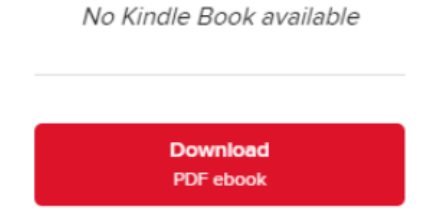

- Click Download PDF Ebook.
- Open the downloaded file.
- It will open in the Adobe Digital Editions app/program. You may have to download the software and/or create an account.
- If the book is formatted as a Kindle book, you'll see this after you check out the book:

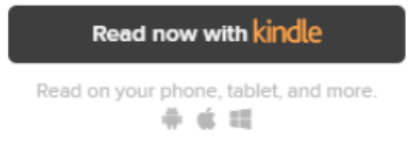

- You'll need an Amazon account and the Kindle app (for Android, Apple, or Kindle).
- Find the book on the Overdrive website and check it out.
- Click Read Now with Kindle.
- You'll be taken to Amazon. You may have to sign into your Amazon account.
- In the upper right corner, there will be a button for **Get Library Book**. If you have multiple Kindle apps/devices, you may have to switch the "Deliver to" dropdown. If you send it to the wrong device, you can open the Kindle app on the correct device, log into your account, and then see the books in your list of books and download it from within the app.

Please ask library staff if you have any questions about using the catalog or the MLC Library.